# การใช้งานระบบ Dashboard กลางคณะ

#### <u>ระบบ Dashboard กลางคณะ คือระบบอะไร</u>

ระบบ Dashboard กลางคณะ เป็นระบบที่รวบรวมระบบงานต่าง ๆ ไว้ในหน้าจอเดียวกัน เพื่ออำนวย ความสะดวกในการ รับรอง อนุมัติ สืบค้น ฯลฯ โดยการพิสูจน์ตัวตนเพียงครั้งเดียวผ่านระบบพิสูจน์ตัวตนของ มหาวิทยาลัยที่มีมาตรฐาน ความปลอดภัย และน่าเชื่อถือ มีการผูกการแจ้งเตือนในส่วนกลางเพียงจุดเดียวเพื่อ ลดความซ้ำซ้อนและง่ายต่อการจดจำ มีการเชื่อมโยงข้อมูลในฐานข้อมูลกลางคณะร่วมกัน เพื่อบูรณาการการ ใช้ทรัพยากรสารสนเทศอย่างคุ้มค่ารองรับการจัดการในระบบฐานข้อมูลกลาง โดยปัจจุบันมีระบบที่สามารถ เชื่อมโยงข้อมูลในลักษณะดังกล่าวแล้ว ได้แก่

- ระบบคำขอทั่วไปออนไลน์
- ระบบบริหารจัดการเครื่องมือ/อุปกรณ์
- ระบบจัดการ Keycard ออนไลน์
- ระบบกิจกรรมนักศึกษา
- ปฏิทินการประชุม
- ปฏิทินกิจกรรม
- ระบบฐานข้อมูลและตัวชี้วัดเพื่อใช้ในการบริหารจัดการคณะ (KPI)
- ระบบติดตามการจัดซื้อจัดจ้าง
- ระบบจองใช้รถยนต์
- ระบบขออนุมัติเดินทาง (ในประเทศ)
- ระบบจัดการ Profile
- ระบบจัดเก็บเอกสาร
- ระบบการออกเลขทะเบียนคำสั่ง และประกาศออนไลน์

#### <u>ช่องทางการเข้าใช้งานระบบ</u>

- ๑. เข้าเว็บไซต์คณะอุตสาหกรรมเกษตร ผ่านหน้าเว็บเบราเซอร์ที่ URL : https://www.agro.cmu.ac.th
   โดยการพิมพ์ www.agro.cmu.ac.th หรือ agro.cmu.ac.th
- ๒. คลิ๊กไอคอน 🌮

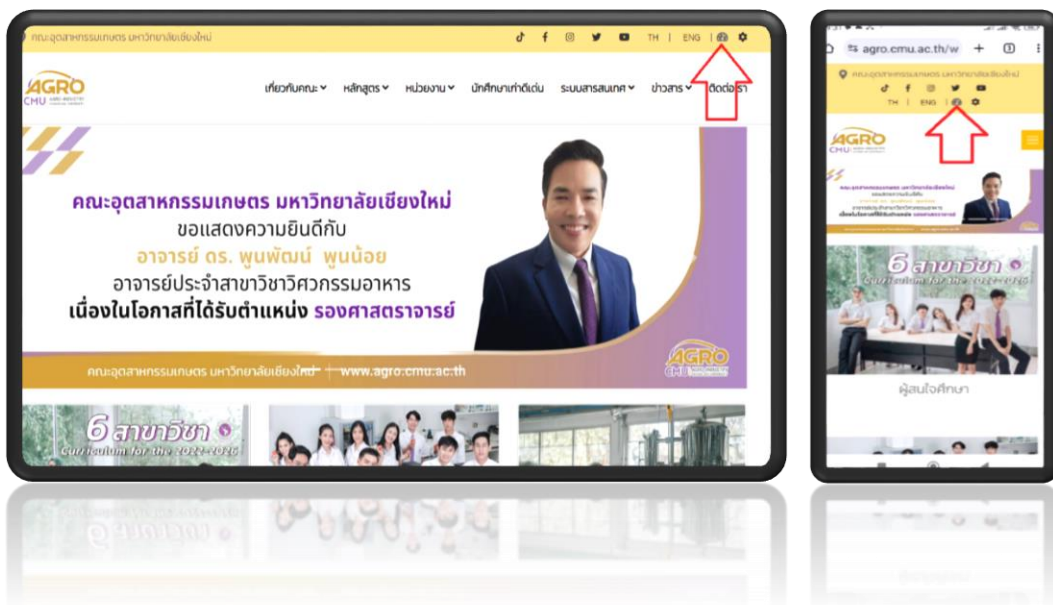

m. พิสูจน์ตัวตนในการเข้าใช้งานระบบผ่าน CMU Account โดยกำหนดสิทธิ์ให้เฉพาะบุคลากรคณะ อุตสาหกรรมเกษตรเท่านั้นที่มีสิทธิ์เข้าถึงหน้าจอการทำงานของระบบ

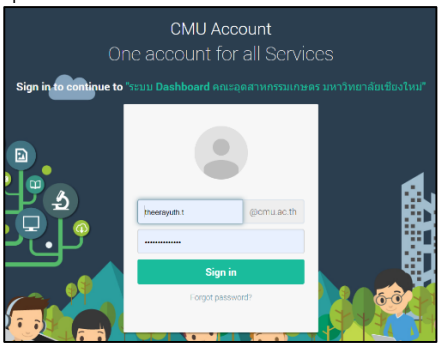

๙. หน้าจอการทำงานหลักของระบบ Dashboard กลางคณะ

| AGRO DASHBOARD                                  |                       |                 |               | 💰 ธีรายุทธ ทองสุข       |
|-------------------------------------------------|-----------------------|-----------------|---------------|-------------------------|
| 😤 Home                                          |                       | Ā               |               |                         |
| ตั้งค่าการแจ้งเดือน                             | คำขอทั่วไป            | เครื่องมือ      | คีย์การ์ด     | <b>ก</b> ิจกรรมนักศึกษา |
| <ul> <li>e-mail</li> <li>Line Notify</li> </ul> |                       |                 |               |                         |
| 🗭 Logout                                        | ปฏิทินประชุม          | ปฏิทินกิจกรรม   | KPI           | ครุภัณฑ์/ที่ดินฯ        |
|                                                 | ื่ <b>่อ</b> างรถยนต์ | เดินทางในประเทศ |               |                         |
|                                                 | มุคลากร               | คลังเอกสาร      | New<br>ประกาศ | ท่าสั่ง                 |

## <u>การตั้งค่าแจ้งเตือน</u>

ระบบ Dashboard กลางคณะ มีการแจ้งเตือนอยู่ ๒ รูปแบบ ได้แก่

๑. การแจ้งเตือนผ่าน e-mail โดยกำหนดให้ใช้ CMU Account ในการส่งการแจ้งเตือนไปยังทุกระบบที่
 เกี่ยวข้องโดยอัตโนมัติ เพื่อรับการแจ้งเตือนไปยังทุกระบบย่อยภายใต้ระบบงานที่เชื่อมโยงกับ
 Dashboard กลางคณะ

| AGRO DASHBOARD            | 🐝 ธีรายุทธ ทองสุข                                                                       |
|---------------------------|-----------------------------------------------------------------------------------------|
| # Home ดังต่าการแข้งเพือน | 🖂 การแจ้งเดือนผ่าน E-mail                                                               |
| e-mail                    | รชบบจะส่งการแจ้งเดือนผ่าน E-mail ไปยัง<br>theerayuth.t@cmu.ac.th                        |
| Line Notify               | คำแบบนำ                                                                                 |
| •                         | - ระบบแจ้งเดือนจากระบบอัดโนมัติ ผู้ไข่งานไม่ต่องดอบกลับ (Reply) เมื่อได้รับการแจ้งเดือน |
|                           | คณะอุดสาหกรรมเกษตร มหาวิทยาลัยเชียงไหม่                                                 |

๒. การแจ้งเตือนผ่าน Line Notify เป็นช่องทางสมัครใจในการรับการแจ้งเตือนผ่านแอพลิเคชั่นไลน์ โดย ผู้ใช้งานต้องเข้าไปผูก Access Token กับระบบ เพื่อรับการแจ้งเตือนไปยังทุกระบบย่อยภายใต้ ระบบงานที่เชื่อมโยงกับ Dashboard กลางคณะ

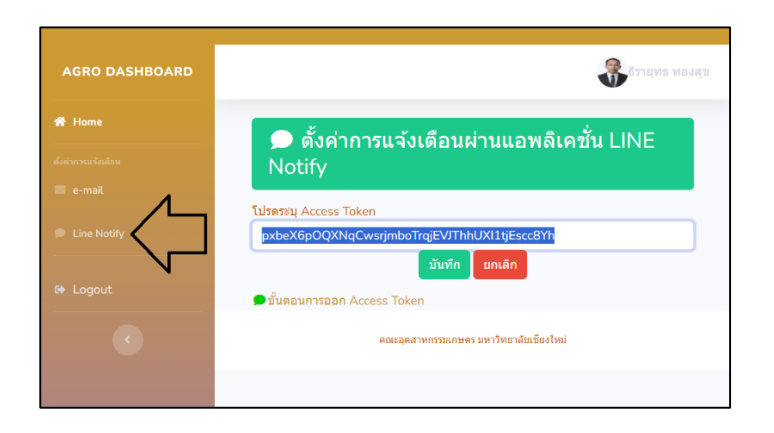

### <u>การใช้งานระบบ Dashboard กลางคณะ</u>

เมื่อผู้ใช้งานเข้าสู่หน้าจอหลักของระบบ จะพบไอคอนระบบต่าง ๆ โดยแบ่งการแสดงผลเป็น ๒ รูปแบบ ได้แก่

๑. ไอคอนเทา หมายถึง <u>ไม่มีรายการรอรับรอง/รอพิจารณา/รออนุมัติ</u>

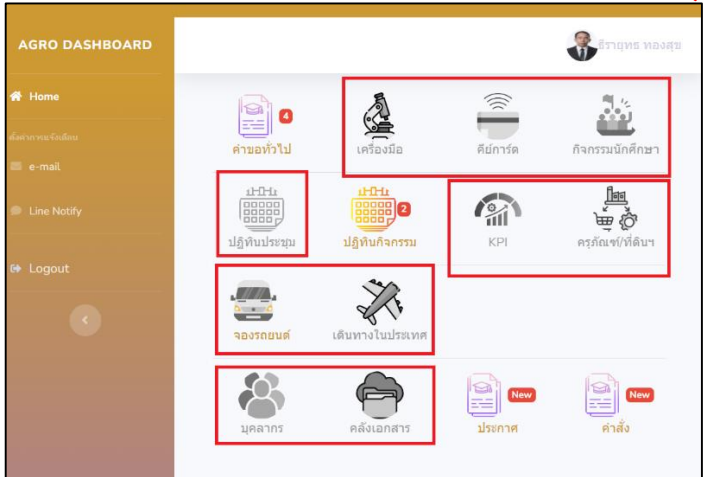

 ๒. ไอคอนสี และมีตัวเลขหรืออักษรสีแดงด้านข้าง หมายถึง <u>มีรายการรอรับรอง/รอพิจารณา/รออนุมัติ</u> ให้ท่านคลิ๊กไอคอนดังกล่าวเพื่อดำเนินการเข้าสู่ระบบงานนั้นๆ เพื่อดำเนินการ หากดำเนินการ เรียบร้อย ไอคอนสี จะเปลี่ยนเป็น ไอคอนเทา

| AGRO DASHBOARD     |             |                 |               | 🗿 ธีรายุทธ ทองสุข |
|--------------------|-------------|-----------------|---------------|-------------------|
| 🖀 Home             |             | 5               |               | 3.4               |
| ส่งสาทางหนจังหลักน | คำขอทั่วไป  | เครื่องมือ      | คีย์การ์ด     | ก็จกรรมนักศึกษา   |
| 🖾 e-mail           | 174         |                 |               |                   |
| Line Notify        |             | 2               |               |                   |
| 😝 Logout           | กปีพทกระส่ห | บฏทนกจกรรม      | KPI           | ครุภณฑ/ทดบฯ       |
| •                  | จองรถยนต์   | เดินทางในประเทศ |               |                   |
|                    | 408105      | คลังเอกสาร      | New<br>ประกาศ | ค่าสั่ง           |
|                    |             |                 | L             |                   |

พบปัญหาการใช้งานหรือต้องการให้คำเสนอแนะโปรดแจ้ง ธีรายุทธ ทองสุข ๔๘๒๐๕